### Särskilda installationsinstruktioner CheckWatt CM10 till Kehua Tech iStoragE3 växelriktare iStoragE3 5/6/8/10/12K Series Uppdaterad 2024-12-09

Installation av CheckWatt CM10 samt Kehua Tech iStoragE3 växelriktare sker enligt respektive installationsmanual. Följande dokumentation beskriver specifikt hur kommunikation upprättas mellan CheckWatt CM10 och Kehua Tech iStoragE3 växelriktare.

Kommunikation mellan CM10 och Kehua Tech iStoragE3 växelriktare sker med Modbus RTU via partvinnad kopparkabel RS485.

Max antal växelriktare per CM10:1

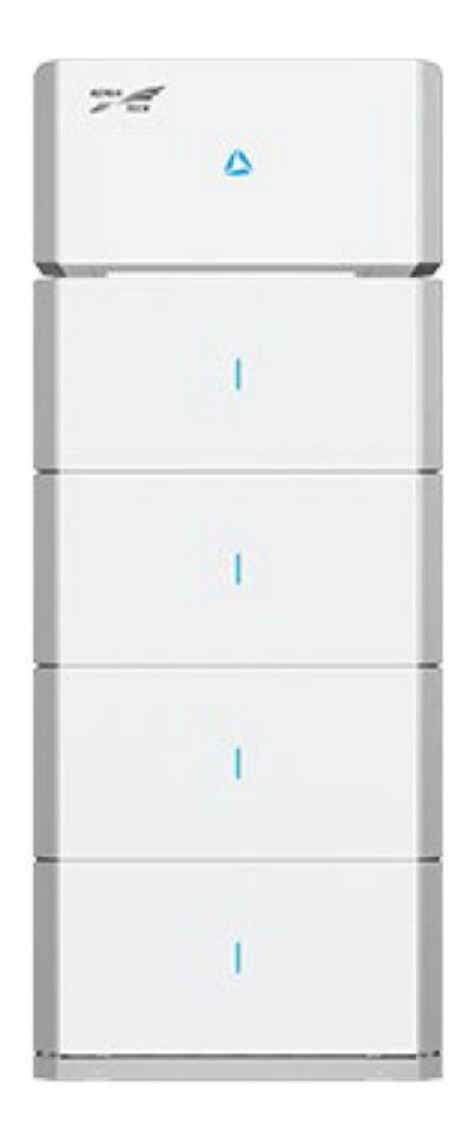

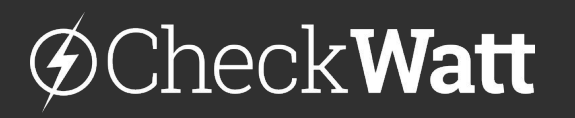

Gamlestadsvägen 18B 415 02 Göteborg SWEDEN

#### Installation: Internetuppkoppling och kommunikation

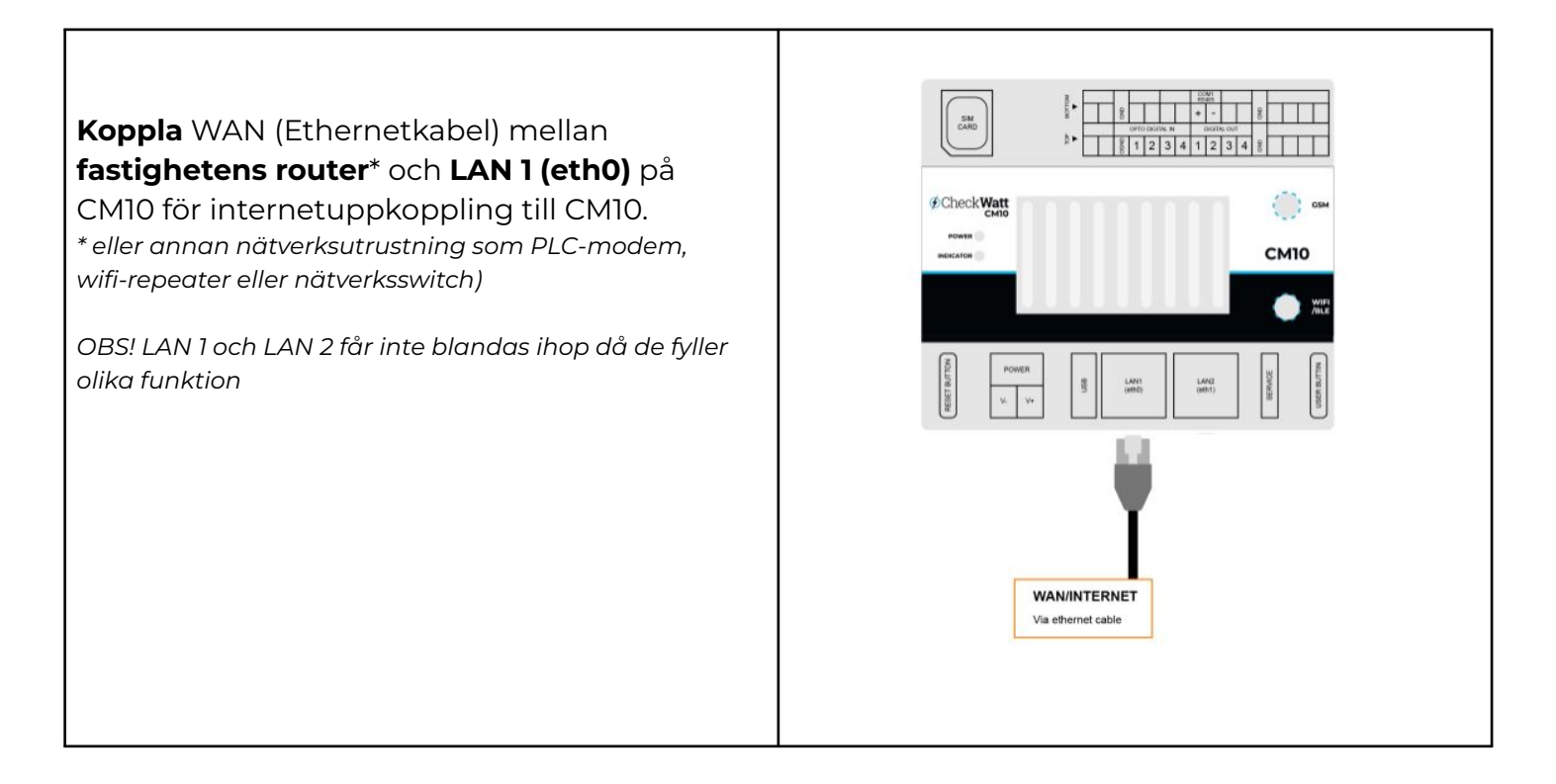

### CheckWatt

Gamlestadsvägen 18B 415 02 Göteborg SWEDEN

#### Installation: Internetuppkoppling och kommunikation

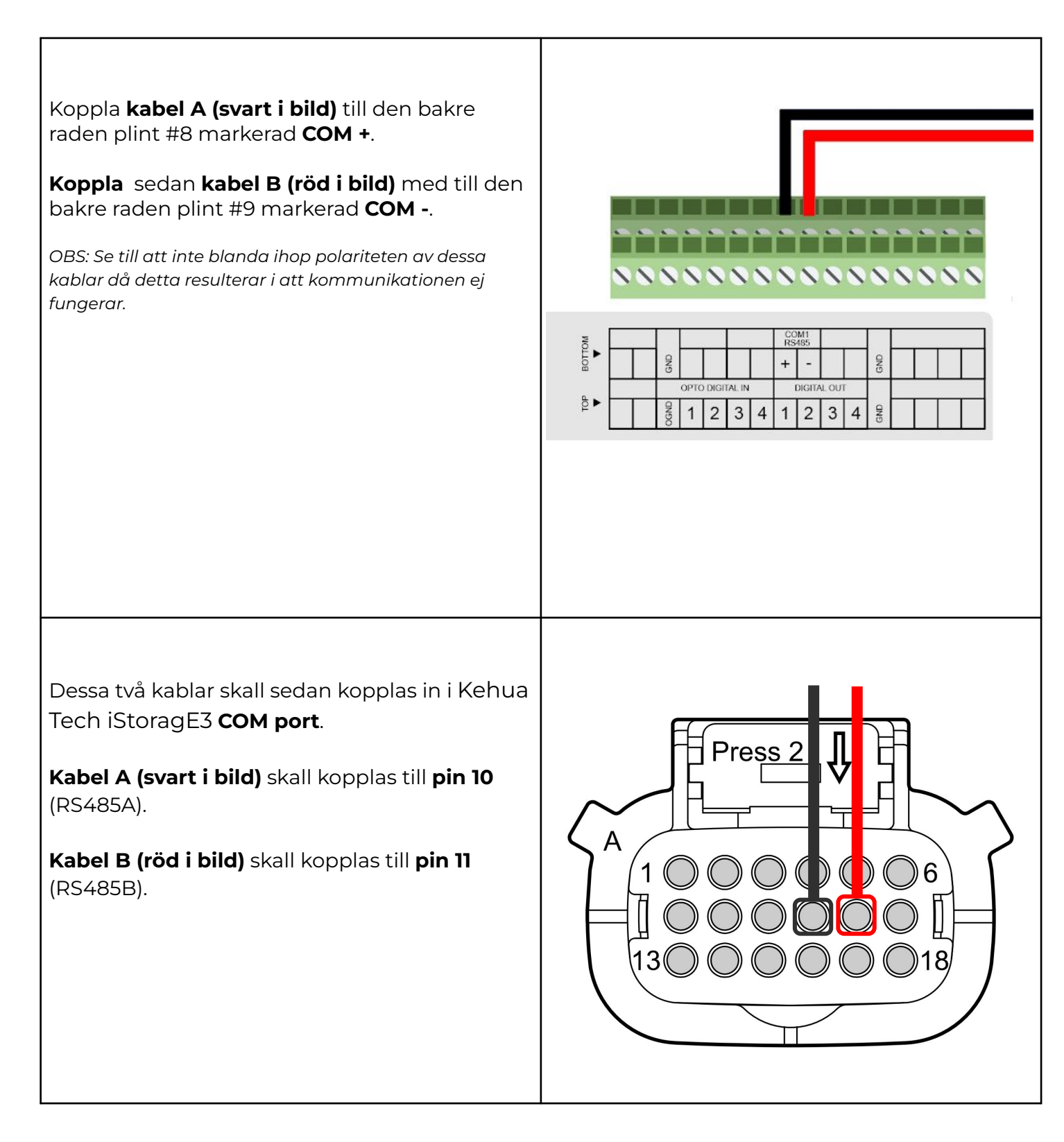

### @CheckWatt

Gamlestadsvägen 18B 415 02 Göteborg SWEDEN

#### Inställningar

|                           | Unit: kWh<br>1<br>0.8<br>0.6<br>0.4 |                                                             |                |
|---------------------------|-------------------------------------|-------------------------------------------------------------|----------------|
|                           | 1<br>0.8<br>0.6<br>0.4              |                                                             |                |
|                           | 0.6                                 |                                                             |                |
|                           | 0.4                                 |                                                             |                |
|                           |                                     |                                                             |                |
|                           | 0.2                                 |                                                             | 0.00 kWh       |
| 5 10:50 11:55 13:00 14:05 | 0                                   | Tuesday Thursday                                            | Saturday       |
|                           |                                     |                                                             |                |
|                           |                                     |                                                             |                |
|                           |                                     |                                                             |                |
|                           |                                     |                                                             |                |
|                           |                                     |                                                             |                |
|                           |                                     |                                                             |                |
|                           |                                     |                                                             |                |
|                           |                                     |                                                             |                |
|                           |                                     |                                                             |                |
|                           |                                     |                                                             |                |
|                           |                                     |                                                             |                |
|                           | Essential Info id (kWh) 2.7         | Essential Info id (kWh) 2.7 Total export to grid (kWh) 60.1 | Essential Info |

# @CheckWatt

Gamlestadsvägen 18B 415 02 Göteborg SWEDEN

|   | Pasis setting Custom settings | Crid catting | Cabadula a | atting   | Pattery catting | Weekday operatiosheduling |
|---|-------------------------------|--------------|------------|----------|-----------------|---------------------------|
| < | Power adjust rate (%Sn/s)     | Param value: | 0.16       | 0-655.35 | Battery setting | weekday energy scheduling |
|   | ON/OFF                        | Param value: | ON         | Select   | ~               | Set delivery              |
|   | External control mode         | Param value: | Enable     | Select   | <b>v</b>        | Set delivery              |
|   | Auto-start when power on      | Param value: | Disable    | Select   | × ]             | Set delivery              |
|   | Active islanding              | Param value: | Enable     | Select   | ~               | Set delivery              |
|   |                               |              |            |          | Mar             | Authority password issu   |

# @CheckWatt

Gamlestadsvägen 18B 415 02 Göteborg SWEDEN

| ve  | r control mode ska vara        | <b>ng</b><br>inställt på | Battery p | oower fi           | rst             |                      |              |
|-----|--------------------------------|--------------------------|-----------|--------------------|-----------------|----------------------|--------------|
|     |                                |                          |           |                    |                 |                      |              |
|     |                                |                          |           |                    |                 |                      |              |
|     |                                |                          |           |                    |                 |                      |              |
|     |                                |                          |           |                    |                 |                      |              |
|     |                                |                          |           |                    |                 |                      |              |
| HUA |                                |                          | 2         | 2                  | M %             | 品                    | Ē            |
|     | TECH ENERGY CLOUD              | 1                        | Ag        | ent Mgr.           | User Mgr.       | Plant Mgr.           | Logo         |
| Poi | nt name Please select          | Search                   |           |                    |                 |                      |              |
| <   | Basic setting System settings  | Grid setting             | Schedule  | e setting          | Battery setting | Weekday energy sch   | eduling      |
|     | Limit grid import              | Param value:             | Disable   | Select             | ~               | Set deliv            | ery          |
| ſ   | Power control mode             | Param value:             | Battery   | Select             | ^               | Set deliv            | ery          |
|     |                                |                          |           | Battery<br>Grid po | power first     |                      |              |
|     | Work mode                      | Param value:             | Self-co   | ond po             |                 | Set deliv            | ery          |
|     | Minimum grid discharge SOC (%) | Param value:             | 30.0      | 5.0-50.0           |                 | Set deliv            | ery          |
|     |                                |                          |           |                    |                 |                      |              |
|     |                                |                          |           |                    |                 |                      |              |
|     |                                |                          |           |                    | Man             | al refresh Authority | nassword iss |

# @CheckWatt

Gamlestadsvägen 18B 415 02 Göteborg SWEDEN

#### Inställningar

| Cå till fliken för <b>M</b>                                         | leekday externa                       | control          | hours                   |            |                   |                          |
|---------------------------------------------------------------------|---------------------------------------|------------------|-------------------------|------------|-------------------|--------------------------|
| Tryck först på <b>+ac</b><br>Start time ska va<br>Tryck sedan Set c | ld<br>ra inställt på 00:0<br>lelivery | 00 och <b>En</b> | <b>d time</b> till 23:5 | 9          |                   |                          |
| Notera: Samma ir                                                    | nställning måste                      | också göi        | ras för <b>Weeke</b> i  | nd externa | al control hou    | Irs                      |
|                                                                     | Y CLOUD                               |                  | <u>ج</u>                | <u>کن</u>  | <b>%</b> #        |                          |
| Point name Please s                                                 | elect                                 | Search           | Agent Mgr.              | User Mg    | ır. Plant M       | gr. Logger Mgi           |
| < Weekday peak shaving                                              | and valley filling period             | Weekday          | external control hours  | Weekend    | energy scheduling | Weekend peak sha>        |
| External control                                                    |                                       |                  |                         |            |                   |                          |
|                                                                     |                                       |                  | 🕂 Add                   |            |                   |                          |
| 1 Start ti                                                          | me 00:00 🕑                            | End time         | 23:59                   |            |                   |                          |
|                                                                     |                                       |                  |                         |            |                   | Set delivery             |
|                                                                     |                                       |                  |                         |            |                   |                          |
|                                                                     |                                       |                  |                         |            | Manual refresh    | Authority password issue |
|                                                                     |                                       |                  |                         |            |                   |                          |
|                                                                     |                                       |                  |                         |            |                   |                          |

# @CheckWatt

Gamlestadsvägen 18B 415 02 Göteborg SWEDEN

### Uppdatering av växelriktare

En uppdatering av växelriktaren krävs för att styrningen ska fungera.

Skicka följande mail till Kehua Tech.

Till: <u>service@kehua.com</u> Ämne: Kehua Tech Inverter Update for VPP Services with CheckWatt [SERIENUMMER] Please update the following system for VPP Services with CheckWatt. Inverter model: iStoragE3 [X]K S/N: XXXXXXXXXX Battery model: iStoragE3 B5-S2 SN: XXXXXXXXXXX Regards [Name]

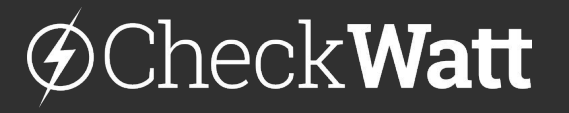

Gamlestadsvägen 18B 415 02 Göteborg SWEDEN